# CENG4480 Embedded System Development and Applications The Chinese University of Hong Kong

Laboratory 1: Op Amp – 1

Your Name: Student ID:

#### 2020 Fall

## 1 Introduction

This lab session introduces some very basic concepts of operational amplifier "op amp" that every engineering student should know about. The op amp used in this lab is LM324. In this lab we use TINA-TI Simulator to construct some typical op amp circuits and simulate their function and study their behavior.

#### 1.1 Objectives

By completing this lab session, you should know:

- how to use op amp circuits to interface between sensors and MCU;
- how to design amplifier circuit using op amp and
- how to design integrator and differentiator circuit using an op amp

#### 1.2 Procedures

Follow the procedures of each experiment. Write your result in a report sheet with your name and student ID. Submit the report sheet to the tutor after the lab.

### 2 Setup with TINA-TI Simulator

- Download TINA-TI\_ENGLISH from Here or download from TI official web site: Here.
- Extract the .zip file *Tina90-TIen.9.3.200.277.zip*
- Install the simulator by double click the *Tina90-Tien* icon.
- Run the program by double click the icon
- The program will look like Figure 1

To familiar with TINA-TI Simulator, go to TINA-TI Video Training Series at Here.

| 🗶 Noname - Schematic Editor                                |     | -      |             | ×        |
|------------------------------------------------------------|-----|--------|-------------|----------|
| File Edit Insert View Analysis TR/M Tools TIUtilities Help |     |        |             |          |
|                                                            | D-1 | Ground |             | •        |
|                                                            |     |        |             |          |
|                                                            |     |        | 1 1         | <u> </u> |
| BBIC awares meters and a another active active             |     |        |             |          |
|                                                            |     |        |             | î        |
|                                                            |     |        |             |          |
|                                                            |     |        |             |          |
|                                                            |     |        |             |          |
|                                                            |     |        |             |          |
|                                                            |     |        |             |          |
|                                                            |     |        |             |          |
|                                                            |     |        |             |          |
|                                                            |     |        |             |          |
|                                                            |     |        |             |          |
|                                                            |     |        |             |          |
|                                                            |     |        |             |          |
|                                                            |     |        |             |          |
|                                                            |     |        |             |          |
|                                                            |     |        |             |          |
|                                                            |     |        |             |          |
|                                                            |     |        |             |          |
|                                                            |     |        |             |          |
|                                                            |     |        |             | >        |
| Noname                                                     |     |        |             |          |
| EN EN                                                      |     |        | X: 956 Y: 0 |          |

Figure 1: TINA-TI Simulator

# 3 Experiment 1. Inverting Amplifier

In this experiment, you will construct and observe the inverting amplifier. Record the input and output waveforms.

#### Procedures

1) Run the TINA-TI as shown in Figure 1.

| 2 Noname - Schematic Editor                                |          | -      |          | ×       |
|------------------------------------------------------------|----------|--------|----------|---------|
| File Edit Insert View Analysis T&M Tools TI Utilities Help |          |        |          |         |
| 🙀 🕄 🖬 🖆 🔄 🗽 K 🖉 T 🚧 🐰 ハ ရ + 💷 🍭 100% 🔹 👯                   | D        | Ground |          | -       |
|                                                            | <u> </u> |        |          | 11      |
|                                                            |          |        | 1 1      | Ш.      |
| Base Switches Meters Sources Semiconductor Spice Macros    |          |        |          |         |
|                                                            |          |        |          | î       |
|                                                            |          |        |          |         |
| Spice Macros                                               |          |        |          |         |
|                                                            |          |        |          |         |
|                                                            |          |        |          |         |
|                                                            |          |        |          |         |
| Operational Amplifiers                                     |          |        |          |         |
| operational i implifiers                                   |          |        |          |         |
|                                                            |          |        |          |         |
|                                                            |          |        |          |         |
|                                                            |          |        |          |         |
|                                                            |          |        |          |         |
|                                                            |          |        |          |         |
|                                                            |          |        |          |         |
|                                                            |          |        |          |         |
|                                                            |          |        |          |         |
|                                                            |          |        |          | · · · · |
|                                                            |          |        |          | >       |
| Noname                                                     |          |        | V. 367 V | 0       |
|                                                            |          |        | A 30/ T  | U       |

- 2) Insert the op amp LM324
  - Press the **Spice Macros** tab
  - Select **Operational Amplifiers** as shown
  - Select LM324—Texas Instrument and click OK

|                                                                                                    | \$12     |
|----------------------------------------------------------------------------------------------------|----------|
|                                                                                                    | $\omega$ |
|                                                                                                    | 7        |
| Operational Amplifiers                                                                                                    |          |
| LM318   Texas Instruments                                                                                                    | ~        |
| LM318/301   Texas Instruments                                                                                                    |          |
| LM324 Texas Instruments                                                                                                    |          |
| LM348/301   Texas Instruments                                                                                                    |          |
| LM358   Texas Instruments                                                                                                    |          |
| LM358/101   Texas Instruments                                                                                                    |          |
| 11 M 259 I Toyas Instruments                                                                                                    |          |
| LM359   Texas Instruments<br>LM4250   Texas Instruments                                                                                                    |          |
| LM359   Texas Instruments<br>LM4250   Texas Instruments<br>LM4562   Texas Instruments                                                                                                    |          |
| LM359   Texas Instruments<br>LM4250   Texas Instruments<br>LM4562   Texas Instruments<br>LM5132A   Texas Instruments                                                                                                    | ~        |
| LM359   Texas Instruments<br>LM4250   Texas Instruments<br>LM4562   Texas Instruments<br>LM6132A   Texas Instruments<br>Shape: <auto> ✓ Auto-sele</auto>                                                                                                    | •ct      |
| LM359   Texas Instruments<br>LM4250   Texas Instruments<br>LM4562   Texas Instruments<br>LM6132A   Texas Instruments<br>Shape: <auto></auto>                                                                                                    | v        |
| LM359   Texas Instruments<br>LM4250   Texas Instruments<br>LM4562   Texas Instruments<br>LM5132A   Texas Instruments<br>Shape: <a href="https://www.exastruments/approx/approx/&lt;/td&gt;&lt;td&gt;ct&lt;/td&gt;&lt;/tr&gt;&lt;tr&gt;&lt;td&gt;LM359   Texas Instruments&lt;br&gt;LM4250   Texas Instruments&lt;br&gt;LM4562   Texas Instruments&lt;br&gt;LM5132A   Texas Instruments&lt;br&gt;Shape: &lt;a href=" https:="" td="" www.auto-sele<=""><td>ct</td></a> | ct       |
| LM359   Texas Instruments<br>LM4250   Texas Instruments<br>LM4562   Texas Instruments<br>LM5132A   Texas Instruments<br>Shape: <a href="https://www.auto-sele">Auto-sele</a><br>Manufacturer: All <a href="https://www.auto-sele">Auto-sele</a><br>Manufacturer: All <a href="https://www.auto-sele">Auto-sele</a><br>Manufacturer: All <a href="https://www.auto-sele">Auto-sele</a>                                                                                                    | ct       |

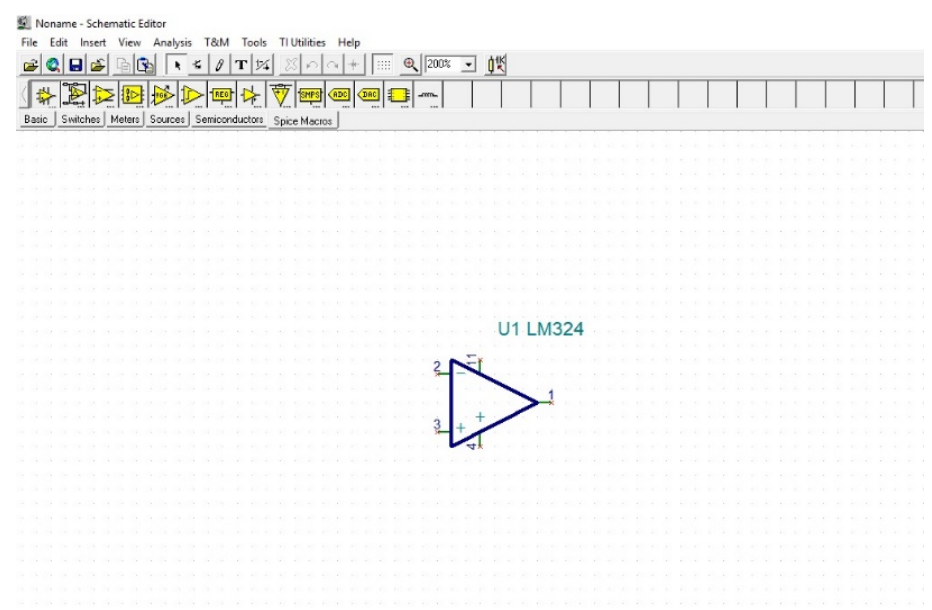

• Put the LM324 on the window as shown

- 3) Add two 1K and one 2K resistors
  - Press the **Basic** tab
  - Select **Resistor** and put 3 resistors as shown

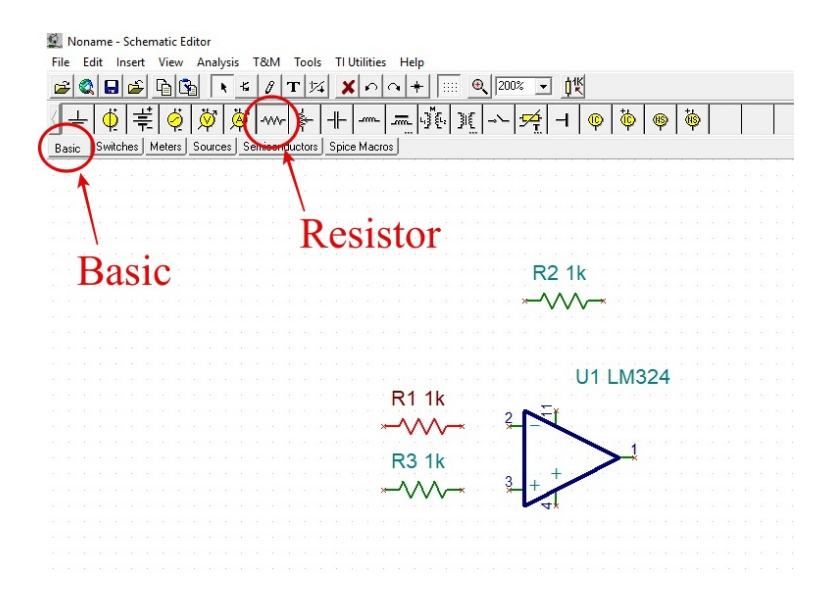

• Change R2 value to 2K by double click R2 and enter the value press OK

| a a g <mark>a a a a a a</mark> | R2 - Resistor                 | /            | >        |
|--------------------------------|-------------------------------|--------------|----------|
|                                | Label                         | R2           |          |
| RZ ZK                          | Parameters                    | (Parameters) |          |
| _^ ^ ^ ·                       | Resistance [Ohm]              | 2k           |          |
|                                | Power [W]                     | 1            |          |
|                                | Temperature                   | Relative     |          |
|                                | Temperature [C]               | O            | <b>▲</b> |
|                                | Linear temp. coef. [1/C]      | 0            | -        |
| 114 1 10004                    | Quadratic temp. coef. [1/C²]  | 0            |          |
| U1 LM324                       | Exponential temp. coef. [%/C] | 0            |          |
|                                | Maximum voltage (V)           | 100 [        |          |
|                                | Fault                         | None         | 00       |

4) Add power supply (Battery) and Grounds to the circuit. Since the default Battery value is 5V, so we no need to change it.

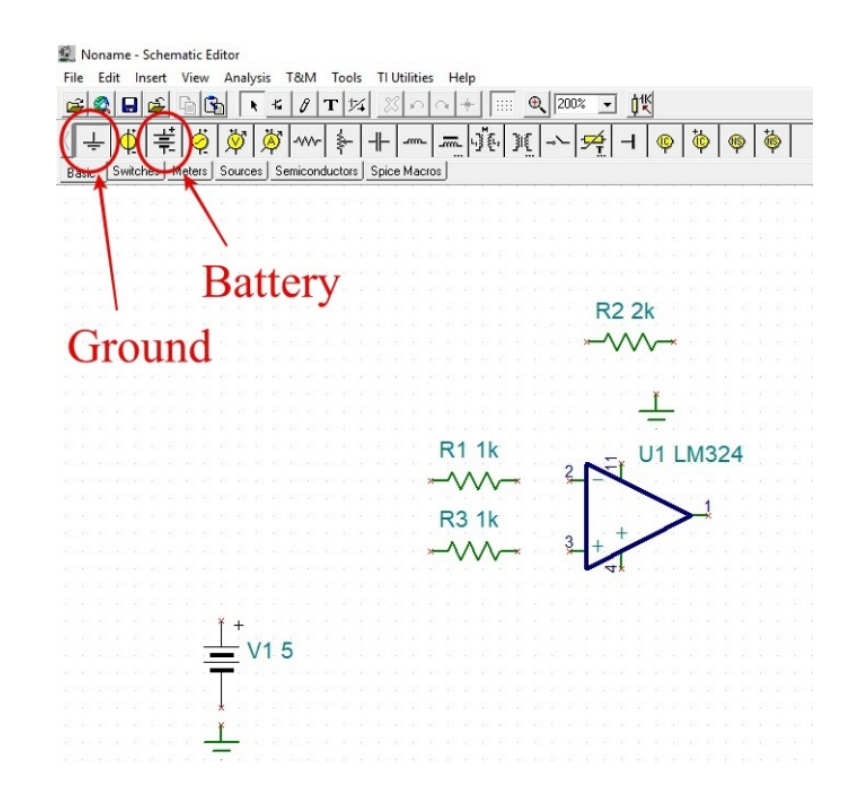

5) Add input signal (Voltage Generator) to the circuit

- Add Voltage Generator and change the value by double click VG1
- Press Signal Editor button
- Select Sine wave
- Change the Amplitude value to 250m
- Change the **Frequency** to **1k**

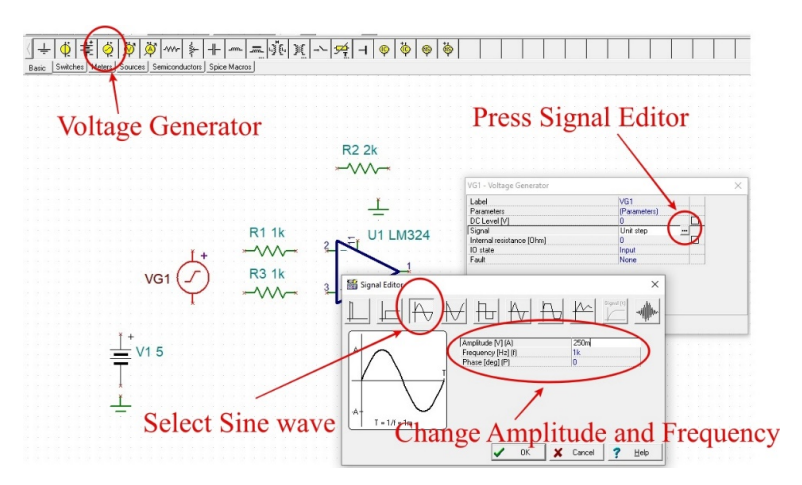

- Change the **DC Level** to -250m
- 6) Add **Jumpers** to the circuit
  - Add two **Jumpers** and change their label to **VCC**

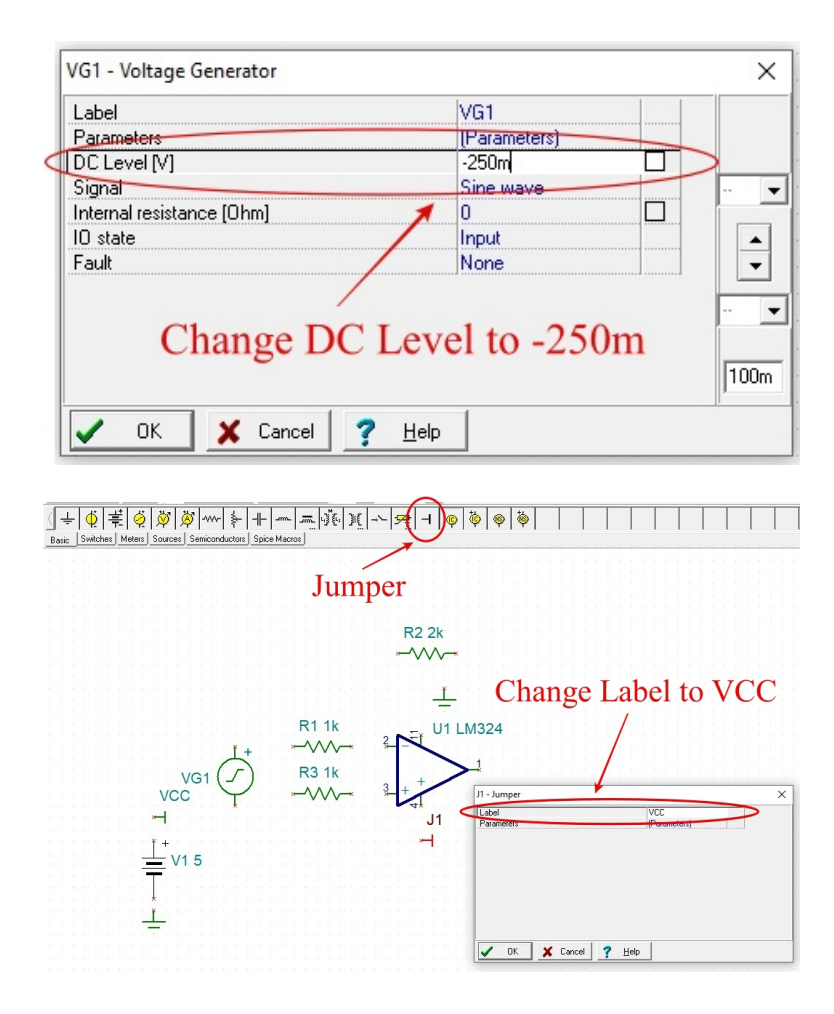

7) Add 2 Voltage Pins  $(\mathbf{V}_{in}, \mathbf{V}_{out})$  to the circuit

- $\bullet\,$  Press the  ${\bf Meters}\,\,{\rm tab}\,$
- Add 2 Voltage Pins and change the Label to  $\mathbf{V}_{in}$  and  $\mathbf{V}_{out}$

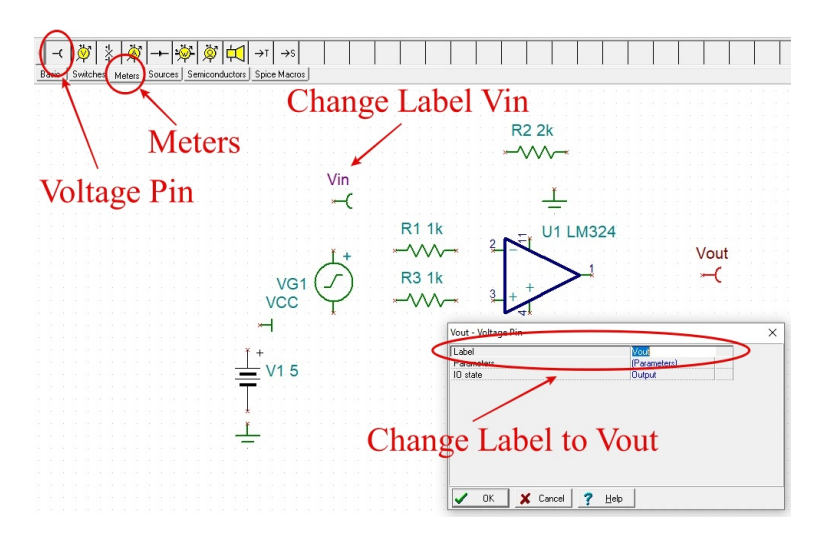

8) Connect all the components as shown in Figure 8

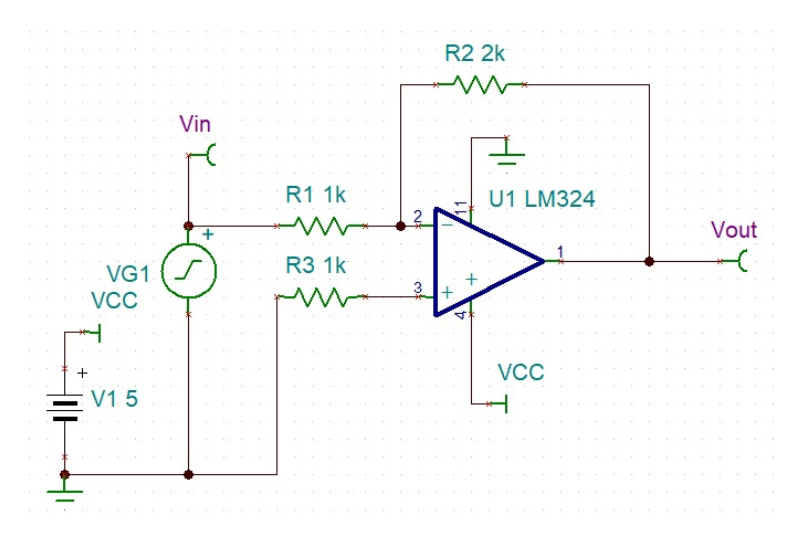

- 9) Simulate the circuit by adding the Oscilloscope
  - $\bullet$  Press  $\mathbf{T\&M}$  and select  $\mathbf{Oscilloscope}$
  - Configure Oscilloscope setting: Time/Div: 500u, Volts/Div: 500m, Channel:  $V_{in}$  as following picture. Then press **Run** button. The  $V_{in}$  waveform will be displayed on the oscilloscope.

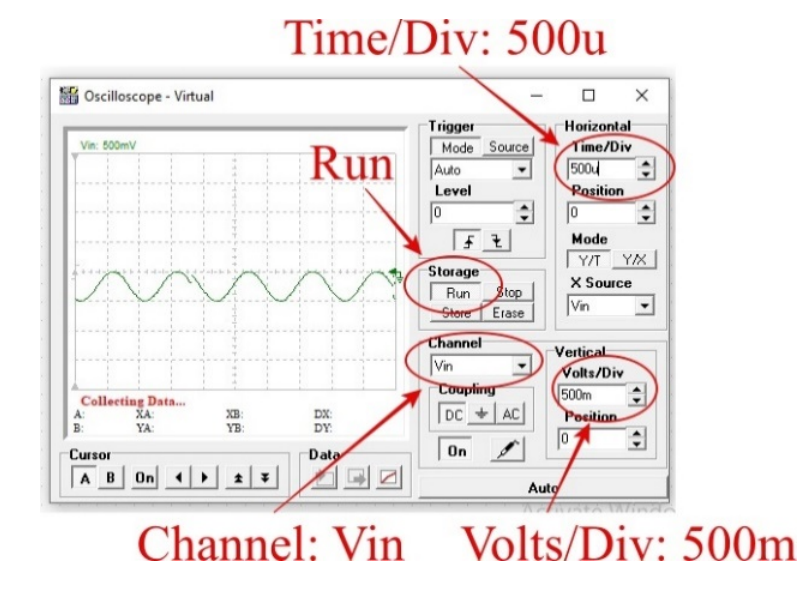

• Then select **Channel** to  $\mathbf{V}_{out}$  and **Volts/Div: 500m**. The  $\mathbf{V}_{out}$  waveform will be displayed on the oscilloscope with  $\mathbf{V}_{in}$  waveform.

10) [Task 1] Capture your oscilloscope screen with  $V_{in}$  and  $V_{out}$  waveforms displayed on the screen. Attached the captured screen and based on the result of the simulation waveforms (use peak to peak Vp-p value of both  $V_{in}$  and  $V_{out}$  from the oscilloscope screen) state the voltage gain  $V_{out}/V_{in}$  in your lab report.

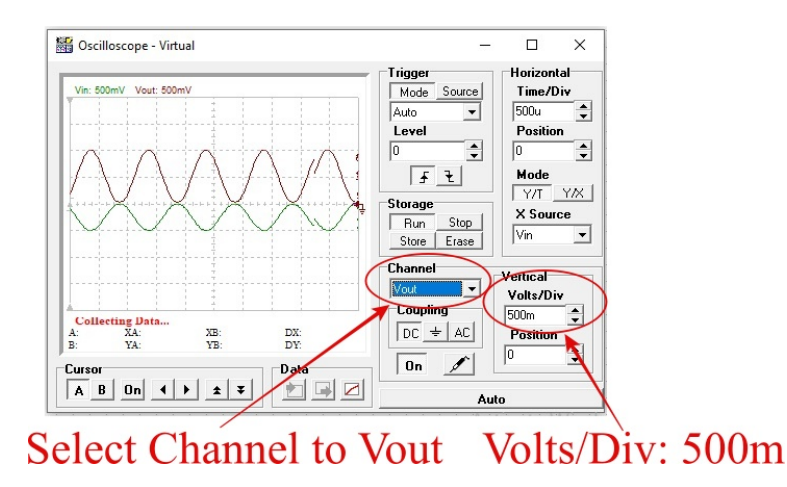

### 4 Experiment 2. Non-inverting Amplifier

In this experiment, you will construct and observe the Non-inverting amplifier. Record the input and output simulation waveforms.

 Similar to Experiment 1, use TINA-TI simulator to construct Non-inverting amplifier as shown in the picture below. Configure input signal VG1 (Voltage Generator) as the following picture. (DC Level: 250m, Sine wave, Amplitude: 250m, Frequency: 1k)

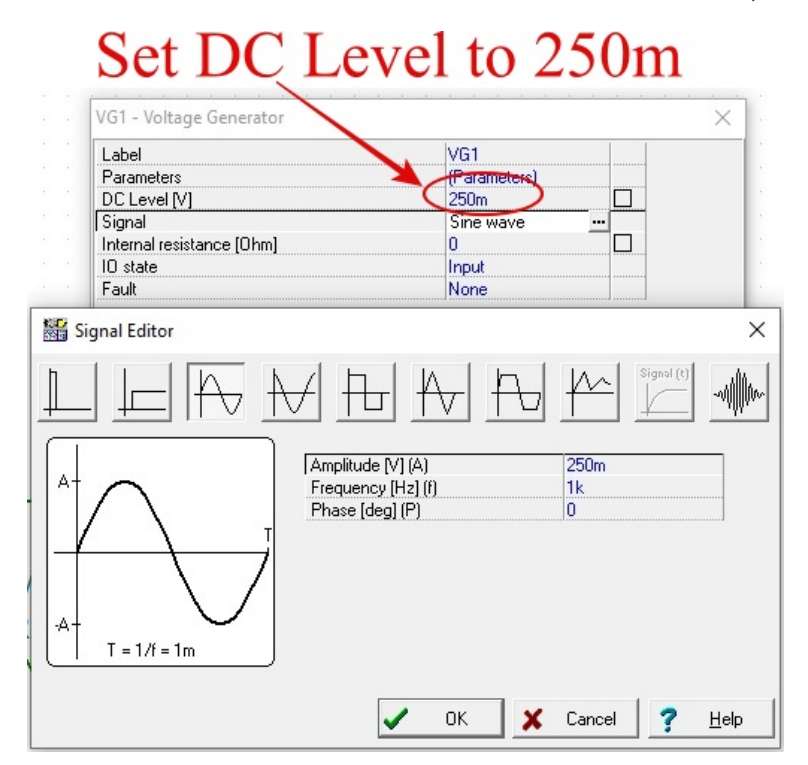

2) [Task 2]Capture your oscilloscope screen with  $V_{in}$  and  $V_{out}$  waveforms displayed on the screen. Attached the captured screen and based on the result of the simulation waveforms (use peak to peak Vp-p value of both  $V_{in}$  and  $V_{out}$  from the oscilloscope screen) state the voltage gain  $V_{out}/V_{in}$  in your lab report.

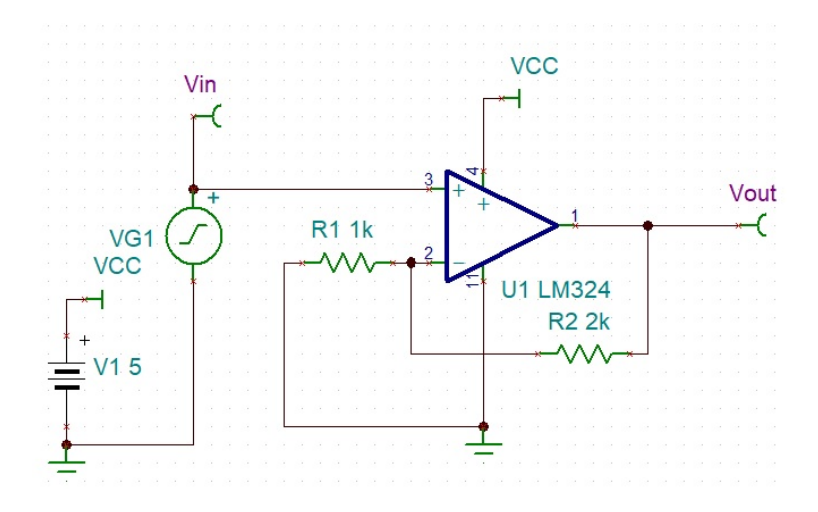

3) [Task 3] In your lab report, give your derivation and compare the calculated with simulation waveforms. Verify the gain relation of the non-inverting amplifier.

$$\frac{V_{out}}{V_{in}} \approx 1 + \frac{R_2}{R_1} \tag{1}$$

### 5 Experiment 3. Voltage Follower

In this experiment, you will construct and observe Voltage Follower. Record the input and output waveforms.

 Similar to previous Experiments, use TINA-TI simulator to construct Voltage Follower as shown in the Figure 4. Configure Battery V1 to 5V, input signal VG1 (Voltage Generator) as shown in Figure 4. (DC Level: 250m, Sine wave, Amplitude: 250m, Frequency: 1k)

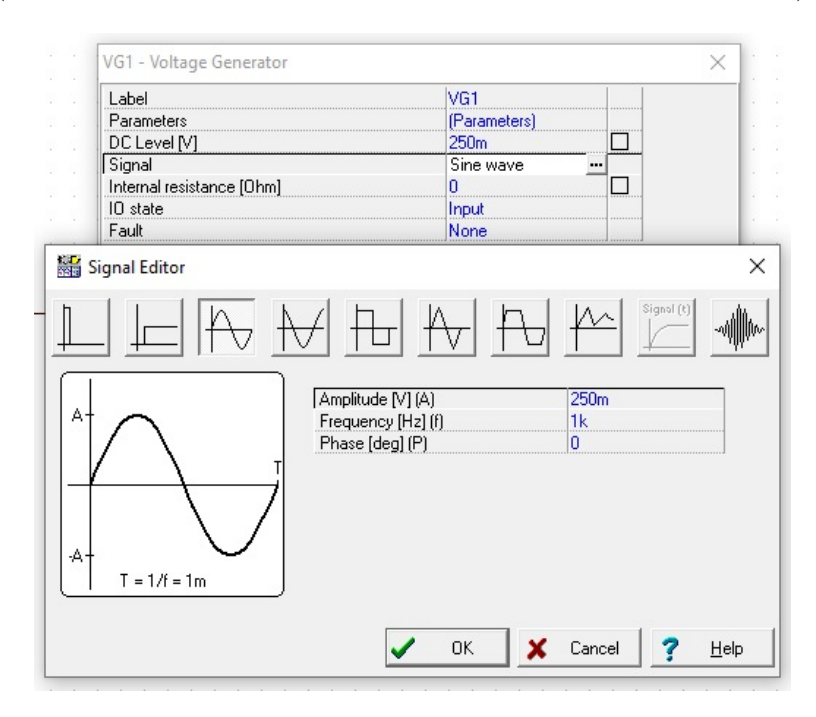

2) [Task 4] Capture your oscilloscope screen with  $V_{in}$  and  $V_{out}$  waveforms displayed on the screen. Attached the captured screen and based on the result of the simulation conclude the voltage gain  $V_{out}/V_{in}$  in your lab report.

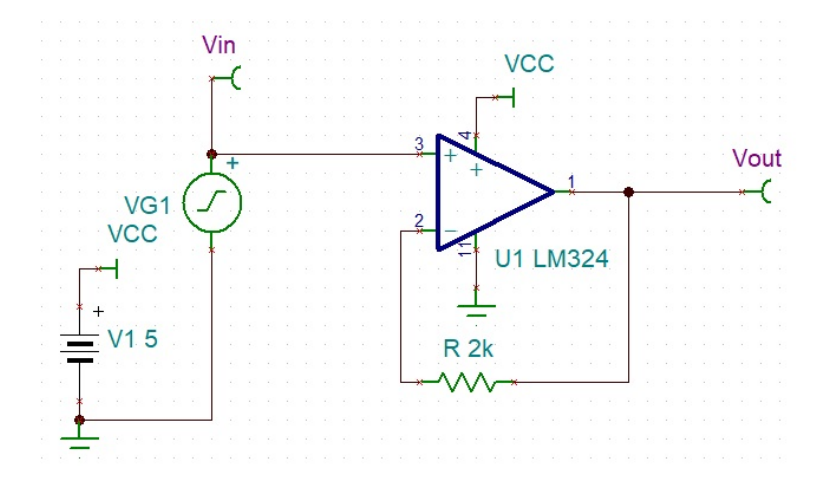

Plz send your reports to tutors, thank you!